## Adding Billing Profiles from the Appointment Window

07/24/2024 11:59 am EDT

Utilizing billing profiles allows you to efficiently add ICD-10, CPT, HCPCS, and/or Custom codes to common visit types. Here is how you can add them from the appointment window.

- Navigate to the schedule, select an appointment window, and click on the **Billing** tab.
- Select the profile you would like to use from the Billing Profile dropdown menu.

| Schedule Appoint            | tment                      |                                    |                       |         |               |                     |                   |              |             |                              |          |       |
|-----------------------------|----------------------------|------------------------------------|-----------------------|---------|---------------|---------------------|-------------------|--------------|-------------|------------------------------|----------|-------|
| Appointment                 | Billing Eligibility Vitals |                                    | Growthcharts          |         | Flags         | Log Comm.           | Revisions         | Custom I     | Data MU     | MU Helper                    |          |       |
|                             |                            |                                    |                       |         |               |                     | Patient SuperBill | ▼ Clinical   | I Note Bill | ing Details                  | Other Fo | rms 🔻 |
| Billing Status              |                            |                                    |                       | ~       | HCFA Box      | 10 - Is patient's c | ondition rela     | ated to:     |             |                              |          |       |
| ICE                         | D Version                  | ICD-10                             |                       |         | ~             |                     | Employment        | No           | ~           |                              |          |       |
| Patient                     | Patient Payment            |                                    | \$ 0 Copay: \$        |         | \$20 +        |                     | Auto Accident     | No           | ~           |                              |          |       |
| Pre Authorization Approval  |                            |                                    |                       |         |               |                     | Other Accident    | No           | ~           |                              |          |       |
| F                           | Referral #                 |                                    |                       |         |               |                     |                   |              |             |                              |          |       |
| Payment Profile             |                            | Cash                               |                       |         | ~             |                     | Onset Date Type   |              | urrent Symp | otoms o 🗸                    |          |       |
| Billing Profile             |                            |                                    | -                     |         |               |                     | Onset Date        |              |             |                              |          |       |
| Billing Pick List           |                            | Copy Last Billing<br>6 Adjustments |                       | List    |               |                     | Other Date Type   | - Other Date | e Type -    | ~                            |          |       |
| Diagnosis Pick List         |                            | Back Pain                          |                       | oblem   | IS            |                     | Other Date        |              |             |                              |          |       |
| Credit Card Payment         |                            | Flu Treatment                      |                       |         |               |                     |                   |              |             |                              |          |       |
|                             |                            | Glasses<br>Glaucoma                |                       |         |               |                     |                   |              |             |                              |          |       |
| Claim Billed: \$0.00        | Adjustn                    | HFMD                               |                       | 0.00    | Patient Paid: | ent Paid: \$0.00    |                   |              |             |                              |          |       |
| ICD-10 Codes                | ICD-10 Codes               |                                    | Physical Exam         |         | es 🔸          | CPT                 | Codes             |              | Find C      | Find CPT Procedure codes     |          | +     |
| # Code                      |                            | Sea Attack                         | Post Op<br>Sea Attack |         |               | Code                | Description       |              | Price (\$)  |                              |          |       |
|                             | 0                          | Sea Creatu<br>Sea Lion At          | re Attack<br>tack     |         |               | 1105                |                   |              |             |                              | 2 0      |       |
| ICD-9 Codes to              | Conv                       | Spider Bite                        |                       | code    | es 🕈          | HCF                 | rus Lodes         |              | Find H      | Find HCPCS Procedure codes + |          |       |
| # Code                      | _                          | Strep                              |                       |         |               | Code                | Descrip           | ption        | Price (\$)  |                              |          |       |
| NDC Codes                   |                            | Turkey                             |                       | 25      | *             |                     |                   |              |             |                              |          |       |
| NDC Code Quant              |                            | Weight loss                        |                       | ne Item |               |                     |                   |              |             |                              |          |       |
|                             |                            |                                    |                       |         |               |                     |                   |              |             |                              |          |       |
| Custom Codes                |                            | Fit                                | nd Custom             | Proces  | dure codes 🖶  |                     |                   |              |             |                              |          |       |
| Code Description Price (\$) |                            |                                    |                       |         |               |                     |                   |              |             |                              |          |       |

• Once the profile is selected, click **Save & Close** or **Save**.

| Billing Profile Strep Image: Choose Codes from Pick List Onset Date   Billing Pick List Choose Codes from Pick List Other Date Type - Other Date Type -   Diagnosis Pick List Choose Codes from Pt Problems Other Date Image: Choose Codes from Pt Problems   Credit Card Payment Process Credit Card Image: Choose Codes from Pt Problems Image: Choose Codes from Pt Problems |                       |                                |                        |                   |                                                        |                      |                            |   |  |
|----------------------------------------------------------------------------------------------------|-----------------------|--------------------------------|------------------------|-------------------|--------------------------------------------------------|----------------------|----------------------------|---|--|
| Claim Billed: \$0.00 Adjustm                                                                                                    | ent: \$0.00 Ins       | surer Paid: \$0.00             | Patient Paid: \$0.00   | )                 |                                                        |                      |                            |   |  |
| ICD-10 Codes                                                                                                    | Find                  | d Diagnosis codes              | +                      | CPT Codes         |                                                        |                      | Find CPT Procedure codes   |   |  |
| # Code Description                                                                                                    |                       |                                |                        | Code              | Description                                            |                      | Price (\$)                 |   |  |
| 1 J03.00 Acute streptoco                                                                                                    | occal tonsillitis, un | nspecified                     | ×                      | 1 3210F           | GRP A STREP TE                                         | ST PERFORM           | ED 75                      | × |  |
| ICD-9 Codes to Conve                                                                                                    | ÷                     |                                | Allowed:<br>Modifiers: | \$50.00           |                                                        |                      |                            |   |  |
| # Code                                                                                                    |                       |                                | Quantity/Minutes:      | 1.00              |                                                        |                      |                            |   |  |
| NDC Codes Find NDC Codes                                                                                                    |                       |                                |                        |                   | Diagnosis Pointers:                                    | 1:0:0:0              |                            |   |  |
| NDC Code Quanti                                                                                                    | ty Unit               | its Line Item                  | 1                      | <b>2</b> 99213    | OFFICE/OUTPATI                                         | ENT VISIT ES         | T [175                     | × |  |
| Custom Codes<br>Code Description                                                                                                    | Find                  | d Custom Procedu<br>Price (\$) | re codes 🖊             |                   | Modifiers:<br>Quantity/Minutes:<br>Diagnosis Pointers: | ¥<br>1.00<br>1:0:0:0 | • • •                      |   |  |
|                                                                                                    |                       |                                |                        |                   | S Codes<br>Descriptio                                  | n                    | Find HCPCS Procedure codes |   |  |
| Include note in EDI Billing:                                                                                                    | Custom NTE            | EDI Billing Note (a            | a.k.a. HCFA/CMS-       | 1500 Line<br>Save | 19)<br>Cancel                                          |                      |                            |   |  |

Viola! That's it. You've just added all of the codes needed to bill the claim with just a couple of key strokes.